## 综合测评操作手册

## (班主任/班评小组)

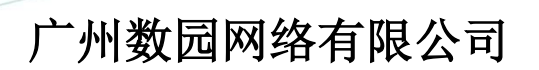

Dcampus Networks Co., Ltd. 版权所有 侵权必究

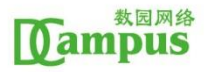

综合测评主要流程是学生自评——班主任评议(班组评议)—— 学院评议。综合测评整体流程图如下:

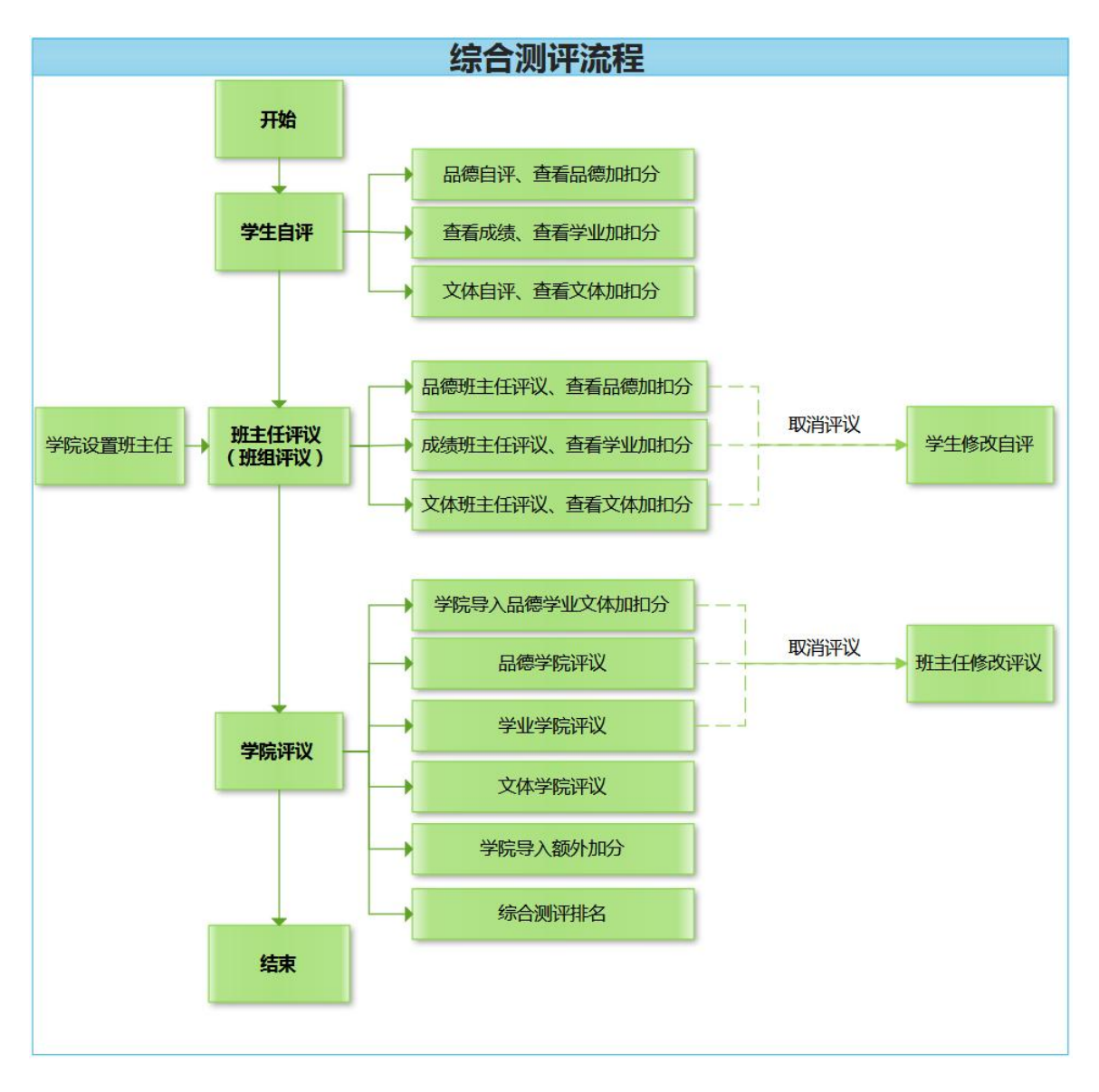

1、班主任登录学生管理系统。登录网址为: https://stuit.jnu.edu.cn/index.jsp

2、班主任进行综合测评。切换角色:班级管理员,因为班主任需要以班级评议小组的身份进行班级评议,选择【综合测评】→【综合测评管理】栏目。班主任请对基本分进行批量测评,其他按钮可不操作。所有的加分、扣分、测评确认按钮,学生、班主任角色无需操作,由学院管理员进行加扣分数据导入,导入完成后班主任等管理员可在【测评管理】页面查看。

|          |                         |                | 班主任登      | 录后,以                          | 人班级评                             | 议小组的                          | 的身份词                     | 进行班级                          | 评议                       | A C          | 色:班级管理员▼   | <b>(</b> ) 7 0     |
|----------|-------------------------|----------------|-----------|-------------------------------|----------------------------------|-------------------------------|--------------------------|-------------------------------|--------------------------|--------------|------------|--------------------|
| · · ·    | 综合测评管理                  | 1              |           |                               | -                                |                               |                          | _                             |                          |              | 首页 > 综合    | 例评 > 综合测评管理        |
| ■ 综合测评 ~ | 测评学年: 201               | 8-2019学年 • 可管  | 理班级: 17汉师 | , <u>m</u> 1                  | 生询可管                             | 理的班                           | 级后再进                     | 进行                            |                          |              |            |                    |
| - 综合测评管理 |                         |                |           |                               |                                  |                               |                          |                               |                          | 点击进          | 入综合        | <b>测评</b><br>下─页 ■ |
|          | + 学院                    | 班级名称           | 当前测评人数    | 品德测评                          |                                  | 学业测评                          |                          | 文体测评                          |                          | 额外加分         |            | 操作                 |
|          | <ul> <li>文学院</li> </ul> | 17汉师           | 1人        |                               | 0.0%                             |                               | 0.0%                     |                               | 0.0%                     |              | 0.0%       | 🖺 综测管理             |
|          |                         | 汉语言文学<br>2017级 | 班级人数 35   | 品德基本分<br>品德加分<br>品德扣分<br>測评确认 | 0   1<br>0   0<br>0   0<br>0   1 | 学业基本分<br>学业加分<br>学业和分<br>測评确认 | 0 1<br>0 0<br>0 0<br>0 1 | 文体基本分<br>文体加分<br>文体扣分<br>测评确认 | 0 1<br>0 0<br>0 0<br>0 1 | 額外加分<br>測评确认 | 0 0<br>0 1 |                    |
|          |                         |                |           | 这些统计                          | 计数据,                             | 前者代                           | 表己完                      | 成的数据                          | 居,后者                     | 皆代表总         | 数据         |                    |
|          |                         |                |           |                               |                                  |                               |                          |                               |                          |              |            |                    |
|          |                         |                |           |                               |                                  |                               |                          |                               |                          |              |            |                    |

| @学生工作管理系统                 | E主任只需操作红色方框标注的按钮,其他按钮可不                                                                                                    | 操作,因为加扣分、额外加分由学院导                                                                                                    | - × •              |
|---------------------------|----------------------------------------------------------------------------------------------------|----------------------------------------------------------------------------------------------------|--------------------|
| □ ■ # □ ゆん別子 ・ ・ ゆん別子哲理 ◆ | 综合測计管理<br>2018-2019年年時台湾计-時台湾计局成項<br>前時間度:170万円<br>公司付約82:2019-807:00:000-2019-09-15:00:000<br>(期目:1前時前期的2番牛環電(平規、参加、5回4-05-150:00:02)、2字是KEL生任用局要換作品種、学品的24:基本分前行、学校電話用用目<br>(期目:1前時前期的2番牛環電(平規、参加、5回4-05-05:00:02)、2字是KEL生任用局要換作品種、学品的24:基本分前行、学校電話用用目                                                                                                    | 记,及查看每个学生的测评详情<br>GRAMF, 30Hallededededededededededede                                                                                                    | ■页 > 综合则评 > 综合则评答理 |
|                           | Americal     Americal     Americal | 学业要求         00%1 学业法令已期下 01           00%1 学业法令已期下 00         00%1 学业法令已期下 00           00%1 学业法令已期下 00         00%1 学业法令已期下 00           00%1 学业法令公司的公司公司 00 00 - 2016年0月16日 00 00         00%1 学业法令公司公司公司公司公司公司公司公司公司公司公司公司公司公司公司公司公司公司公司 | #2<br>分批量测评        |
|                           | 文体题评         #3           0.0% ( 2014年今已期停 01         0.0% ( 2014日已期停 00           0.0% ( 2014日已期停 00         0.0% ( 2014日日期停 00           0.0% ( 2014日日日期 00         0.0% ( 2014日日日期 00           0.0% ( 2014日日日期 00         0.0% ( 2014日日日期 00           0.0% ( 2014日日日期 00         0.0% ( 2014日日日期 00           0.0% ( 2014日日日期 00         1 百万大文体基本分批量测评           0.0% ( 2014日日日期 00         1 百万大文体基本分批量测评           0.0% ( 2015日日日日日日日日日日日日日日日日日日日日日日日日日日日日日日日日日日日日                                                                                                    |                                                                                                    | #4                 |
|                           | □ 文体基本分割并 ■ 文体加分割并 ■ 文体加分割并 ● 資料時以                                                                                                    |                                                                                                    |                    |

3、品德基本分批量测评。点击【品德基本分测评】按钮即可进入页面,进行品德基本分批量审核确认,也可单个审核。班主任评议后,可勾选撤销审核,返回给学生修改自评。【注意:学生未评议的前提下,班主任也可以直接进行评议】

**班主任批量审核:**对于勾选选中的记录,点击"批量审核"按钮,可以批量自定 义设置评议项的分数,此时可以统一设置选中学生的评议项的评分,提交后为班 级通过。

|    |                 |                |       |       |          |        |       | 角色: 班级管 | 理员• 👩 🏸 🛛       |
|----|-----------------|----------------|-------|-------|----------|--------|-------|---------|-----------------|
| 综合 | 合测评管理           |                |       |       |          |        |       | 首页:     | > 综合测评 > 综合测评管理 |
| Ě  | 当前节点:17汉师 - 品   | 德测评 - 品德基本分    |       |       |          |        |       |         |                 |
| ×  | <b>姓名:</b> 请输入。 | <b>学号:</b> 词输入 | 审核角色: | 请选择 ▼ | 审核状态:请选持 | i • 查询 |       |         |                 |
| 1  | 撤销审核            | 返回             |       |       |          |        |       |         |                 |
| Ī  |                 | ↓↑ 姓名          | ↓↑ 学院 | ↓↑ 专业 | ↓↑ 年級    | ↓↑ 班級  | ↓↑ 分数 | ↓↑ 审核状态 | 操作              |
| L  | 2               |                | 文学院   | 汉语言文学 | 2017     | 17汉师   | 11.40 | ● 学生已提交 | 审核              |
|    | 全选后,            | 点击批量审          | 『核按钮, | 进入页面原 | 后,自定义    | 评分并保存  | 0     |         |                 |
|    |                 |                |       |       |          |        |       |         |                 |
|    |                 |                |       |       |          |        |       |         |                 |
|    |                 |                |       |       |          |        |       |         |                 |
|    |                 |                |       |       |          |        |       |         |                 |
|    |                 |                |       |       |          |        |       |         |                 |

| 综合测试 | 平管理                                             |            |    |      | 首页 > 综合测评 > 综合测 | 评管理 |
|------|-------------------------------------------------|------------|----|------|-----------------|-----|
| 品德基  | 本分测评批量审核                                        |            |    |      | 1               |     |
| 序号   | 测译项目                                            | 分值范围       | 说明 | 班级评分 |                 |     |
| 01   | 爱国爱校,关心国家大事,遵守国家法律,遵守社会秩序和社会公德。                 | 0.0分~20.0分 |    | 19   |                 |     |
| 02   | 遵守校规校纪,尊敬师长,团结同学,争创"文明宿舍。                       | 0.0分~20.0分 |    | 19   |                 |     |
| 03   | 关心集体,积极参加社会实践,爱校劳动等活动,勤俭节约,不浪费水,电,粮食,爱护公共财物和设施。 | 0.0分~20.0分 |    | 19   |                 |     |
|      |                                                 |            |    |      |                 |     |
|      |                                                 | 填写         | 评么 | }后,∄ | 是交              |     |
|      | 叔交 返回                                           |            |    |      |                 |     |

## 如果有些学生的评分要做特殊处理,可以单个审核。

班主任单个学生审核:点击"审核"链接,进入页面进行班主任打分,并点击提

交按钮。

| 综合测 | <b>训评管理</b> |           |      |    |       |    |       |       |      |     |      |             |      |       | 首      | 页 > 综合测识 | 平 > 综合测评管理   |
|-----|-------------|-----------|------|----|-------|----|-------|-------|------|-----|------|-------------|------|-------|--------|----------|--------------|
| 当前  | 节点:17汉师 -   | 品德测评 - 品德 | 患基本分 |    |       |    |       |       |      |     |      |             |      |       |        |          |              |
| 姓名: | 请输入         | 学号:       | 请输入  |    | 审核角色: | 请选 | ¥∓ ▼  | 审核状态: | 请选择  |     | 查询   |             |      |       |        |          |              |
| 批量電 | 藏情审核        | 返回        |      |    |       |    |       |       |      |     |      |             |      |       |        |          |              |
|     | 学号          | 11        | 姓名   | 11 | 学院    | 11 | 专业    | 11    | 年級   | 11  | 班级   | 11 2        | 分数   | 11    | 审核状态   |          | 操作           |
|     |             |           |      |    | 文学院   |    | 汉语言文学 |       | 2017 |     | 17汉师 | 3           | 4.20 |       | ● 班级通过 | _ C      | 审核           |
|     |             |           |      |    |       |    |       |       |      |     |      |             |      |       | /      |          |              |
|     |             |           |      |    |       |    |       |       |      | E.  |      | a late late | N.IL | 2 -7- |        | 14 A M   |              |
|     |             |           |      |    |       |    |       |       |      | l点i | 击审权  | <b>》</b> 链接 | ,进   | 人贝    | 囬进行    | 単个与      | <b>产生</b> 评分 |
|     |             |           |      |    |       |    |       |       |      |     |      |             |      |       |        |          |              |
|     |             |           |      |    |       |    |       |       |      |     |      |             |      |       |        |          |              |
|     |             |           |      |    |       |    |       |       |      |     |      |             |      |       |        |          |              |
|     |             |           |      |    |       |    |       |       |      |     |      |             |      |       |        |          |              |
|     |             |           |      |    |       |    |       |       |      |     |      |             |      |       |        |          |              |

| 综合测 | 评管理                                             |            |    |      |      | 首页 > 综合测评 | > 综合测评管理 |
|-----|-------------------------------------------------|------------|----|------|------|-----------|----------|
| 品德語 | 基本分测评-傅欣媚                                       |            |    |      |      | -         |          |
| 序号  | 测评项目                                            | 分值范围       | 说明 | 学生评分 | 班级评分 |           | 学院评分     |
| 01  | 爱国爱校,关心国家大事,遵守国家法律,遵守社会秩序和社会公德。                 | 0.0分~20.0分 |    | 20.0 | 19.0 |           | 0.0      |
| 02  | 遵守按规位纪,尊敬师长,团结同学,争创文明宿舍。                        | 0.0分~20.0分 |    | 19.0 | 18   |           | 0.0      |
| 03  | 关心集体,积极参加社会实践,爱校劳动等活动,勤俭节约,不浪费水,电,粮食,爱护公共财物和设施。 | 0.0分~20.0分 |    | 18.0 | 17   |           | 0.0      |
|     |                                                 |            |    | /    |      |           |          |
|     |                                                 | /          | :  | 填写会  | 分数后, | 提交        |          |
|     |                                                 |            |    |      |      |           |          |
|     |                                                 |            |    |      |      |           |          |
|     | 提交 返回                                           |            |    |      |      |           |          |

4、学业基本分批量测评。点击【学业基本分测评】按钮即可进入页面,进行学业基本分批量审核确认。班主任评议后,可勾选撤销审核, 返回给学生修改。【注意:学生未评议的前提下,班主任也可以直接进行评议】

|                          |                 |             | □ 角色:班级管理员▼  | 🧔 🎽 O      |
|--------------------------|-----------------|-------------|--------------|------------|
| 综合测评管理                   |                 |             | 首页 > 综合测评    | 平 > 综合测评管理 |
| 当前节点:17汉师 - 学业测评 - 学业基本分 |                 |             |              |            |
| 姓名: 请输入 学号: 请输入          | 审核角色:请选择 ▼ 审核状态 | 5:清选择 * 查询  |              |            |
| 批量确认 徽销审核 返回             |                 |             |              |            |
| 学号 は 姓名 は                | 学院 计 专业 计       | 年级 11 班级 11 | 分数 计 审核状态    | 操作         |
|                          | 文学院 汉语言文学       | 2017 17汉师   | 0.00 ● 学生已提交 | 审核         |
|                          |                 |             |              |            |
| 全选后,点击批重确ル               | 、按钮即可完成测评       |             |              |            |
|                          |                 |             |              |            |
|                          |                 |             |              |            |
|                          |                 |             |              |            |
|                          |                 |             |              |            |
|                          |                 |             |              |            |

注意:该学年所有课程必须学院审核通过后才可计入学业基本分中,未审核、仅 班级通过、班级不通过、学院不通过均不计入学业基本分中。 5、文体基本分批量测评。点击【文体基本分测评】按钮即可进入页面,进行文体基本分批量审核确认,也可单个审核。班主任评议后,可勾选撤销审核,返回给学生修改自评。【注意:学生未评议的前提下,班主任也可以直接进行评议】

**班主任批量审核:**对于勾选选中的记录,点击"批量审核"按钮,可以批量自定 义设置评议项的分数,此时可以统一设置选中学生的评议项的评分,提交后为班 级通过。

|                          |                 |                  | 角色:斑级的        | 管理员 🗸 🏟 🎢 🖉     |
|--------------------------|-----------------|------------------|---------------|-----------------|
| 综合测评管理                   |                 |                  | 首页            | > 综合测评 > 综合测评管理 |
| 当前节点:17汉师 - 文体测评 - 文体基本分 |                 |                  |               |                 |
| <b>姓名</b> : 博输入 学号: 博输入  | 审核角色:请选择 * 审核状态 | :请选择 • 查询        |               |                 |
| 批量市核 凝結审核 返回             |                 |                  |               |                 |
| ☑ 学号 ↓↓ 姓名 ↓↓ 学          | 院 计专业 计         | 年级 计 班级 计        | 分数 计 审核状态     | 操作              |
| <b>⊗</b> : ×             | 学院 汉语言文学        | 2017 17汉师        | 11.80 ● 学生已提交 | 审核              |
| 全选后,点击批量审核按银             | H,进入页面后,填写      | <b>彩自定义评分并保存</b> | 提交            |                 |
|                          |                 |                  |               |                 |
|                          |                 |                  |               |                 |
|                          |                 |                  |               |                 |
|                          |                 |                  |               |                 |
|                          |                 |                  |               |                 |
|                          |                 |                  |               |                 |

| 综合测评 | 管理                       |            |    |        |    | 首页 > 综合测评 > | 综合测评管理 |
|------|--------------------------|------------|----|--------|----|-------------|--------|
| 文体基本 | \$分测评批量审核                |            |    |        |    |             |        |
| 序号   | 测评项目                     | 分值范围       | 说明 | 班级评分   |    |             |        |
| 01   | 坚持体育煅炼,认真上好体育课或保健课,体育达标。 | 0.0分~20.0分 |    | 18     |    |             |        |
| 02   | 积极参与各项文体活动。              | 0.0分~20.0分 | •  | 18     |    |             |        |
| 03   | 兴趣广泛,心理健康,身体素质好。         | 0.0分~20.0分 | •  | 18     |    |             |        |
|      |                          |            | 横空 | 2亚八 巨相 | ** |             |        |
|      |                          |            | 供与 | 矿刀冲顶   |    |             |        |
|      |                          | 提交 返回      |    |        |    |             |        |

## 如果有些学生的评分要做特殊处理,可以单个审核。

**班主任单个学生审核:**点击"审核"链接,进入页面进行班主任打分,并点击提 交按钮。

| 综 | 合测试  | 平管理        |          |            |       |       |        |      |     |      |       |           | 首页 > 综合 | 测评 > 综合测评管理 |
|---|------|------------|----------|------------|-------|-------|--------|------|-----|------|-------|-----------|---------|-------------|
|   | 当前节点 | 点:17汉师 - 文 | 体测评 - 文体 | 本基本分       |       |       |        |      |     |      |       |           |         |             |
|   | 姓名:  | 调输入        | 学号:      | 请输入        | 审核角色: | 青选择 1 | 审核状态   | :请选择 | ,   | 查询   |       |           |         |             |
|   | 批量审核 | 撤销审核       | 返回       |            |       |       |        |      |     |      |       |           |         |             |
|   |      | 学号         | 11       | 姓名↓        | 学院    | ↓↑    | 11     | 年級   | lt. | 班級   | ↓↑ 分数 | 11 4      | 审核状态    | 操作          |
|   |      |            |          |            | 文学院   | 汉语言文学 |        | 2017 |     | 17汉师 | 33.40 | •         | 班级通过    | 审核          |
|   |      |            |          |            |       |       |        |      |     |      |       |           |         |             |
|   |      |            |          |            | 点击'   | 审核链接  | 妄,进    | 入页面  | 后,  | 进行单  | 个学生i  | 评分~       |         |             |
|   |      |            |          |            |       |       |        |      |     |      |       |           |         |             |
|   |      |            |          |            |       |       |        |      |     |      |       |           |         |             |
|   |      |            |          |            |       |       |        |      |     |      |       |           |         |             |
|   |      |            |          |            |       |       |        |      |     |      |       |           |         |             |
|   |      |            |          |            |       |       |        |      |     |      |       |           |         |             |
|   |      |            |          |            |       |       |        |      |     |      |       |           |         |             |
| 纺 | 合测证  | 评管理        |          |            |       |       |        |      |     |      |       |           | 首页 > 综合 | 澳评 > 综合测评管理 |
|   | 文体基  | 本分测评-傅后    | 次媚       |            |       |       |        |      |     |      |       |           |         |             |
| 1 | 序号   | 测评项目       |          |            |       |       | 分值范围   |      | 说明  | 学生评分 | 班级评分  |           |         | 学院评分        |
|   | 01   | 坚持体育煅炼     | 炼,认真上妇   | 子体育课或保健课,体 | 本育达标。 |       | 0.0分~2 | 0.0分 |     | 20.0 | 19    |           |         | 0.0         |
|   | 02   | 积极参与各国     | 页文体活动。   |            |       |       | 0.0分~2 | 0.0分 |     | 19.0 | 18.0  |           |         | 0.0         |
|   | 03   | 兴趣广泛,4     | 心理健康,身   | 体素质好。      |       |       | 0.0分~2 | 0.0分 |     | 20.0 | 18.0  |           |         | 0.0         |
|   |      |            |          |            |       |       |        |      |     | /    |       |           |         |             |
|   |      |            |          |            |       |       |        |      |     |      |       |           |         |             |
|   |      |            |          |            |       |       |        |      |     | /    | 它分粉   | 戶 坦       | ネ       |             |
|   |      |            |          |            |       |       |        |      | /   | 快    |       | /LI , 1/E |         |             |
|   |      |            |          |            |       |       |        |      |     |      |       |           |         |             |
|   |      |            |          |            |       |       |        |      |     |      |       |           |         |             |
|   |      |            |          |            |       |       | ,      |      |     |      |       |           |         |             |
|   |      |            |          |            |       |       | 提交     | 返回   |     |      |       |           |         |             |

6、综合测评管理。点击【测评管理】按钮,班主任可进入页面查看 班里所有学生的综合测评情况,包括综合测评、品德、学业、文体的 最后得分、额外加分以及排名,当然这些分数及排名,要由学院最终 完成评议才可以看到。另外,还可以查看学生综合测评详情。

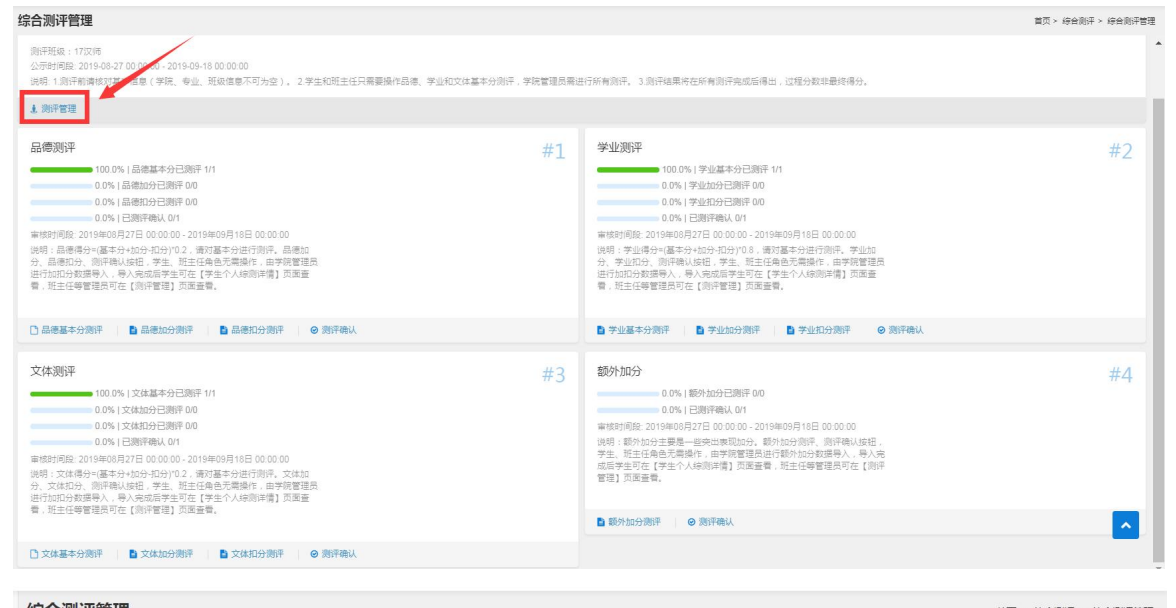

| NT NT | 示古测试 | 件官埋           |    |            |    |     |    |       |    |      |    |      |    |         |        | 首贞 > 综合测                 |        |
|-------|------|---------------|----|------------|----|-----|----|-------|----|------|----|------|----|---------|--------|--------------------------|--------|
|       | 姓名:  | 请输入           | 4  | <b>2号:</b> |    |     | 查询 |       |    |      |    |      |    |         |        |                          |        |
|       | 返回   |               |    |            |    |     |    |       |    |      |    |      |    |         |        | 共1条 上一页                  | 下一页 🔳  |
|       |      | 学号            | 11 | 姓名         | 11 | 学院  | 11 | 套亚    | 11 | 年級   | 11 | 班級   | 11 | 班級排名↓↑  | 分数     | 审核状态                     | 操作     |
|       |      | 4             |    |            |    | 文学院 |    | 汉语言文学 |    | 2017 |    | 17汉师 |    | 0 0.00% | 0.00   | <ul> <li>正在进行</li> </ul> | 查看     |
|       |      |               |    |            |    |     |    |       |    |      |    |      |    |         |        |                          |        |
|       |      |               |    |            |    |     |    |       |    |      |    |      |    |         |        |                          |        |
|       |      |               |    |            |    |     |    |       |    |      |    |      |    | 占击可杏    | 看学生结   | ;<br>合测评详(               | 書      |
|       |      |               |    |            |    |     |    |       |    |      |    |      |    |         |        |                          | 13     |
|       |      |               |    |            |    |     |    |       |    |      |    |      |    |         |        |                          |        |
|       |      |               |    |            |    |     |    |       |    |      |    |      |    |         |        |                          |        |
|       |      |               |    |            |    |     |    |       |    |      |    |      |    |         |        |                          |        |
|       |      |               |    |            |    |     |    |       |    |      |    |      |    |         |        | _                        |        |
|       | 共1条  | 目前显示 1 ~ 10 🖇 | 条  |            |    |     |    |       |    |      |    |      |    | 每页 10 • | 条记录 首词 | 瓦 上一页 1 7                | 下一页 末页 |

|                             | 管理查看学生综合测评详情                                                                   | 青山                      | <b>午</b> 人 校 印                         | न दि मा भ | 中午 田子                                                                             | 本海台片                                                                                | 首页 > 综(                                                                      | 合测评 > 综合测计                                       |
|-----------------------------|--------------------------------------------------------------------------------|-------------------------|----------------------------------------|-----------|-----------------------------------------------------------------------------------|-------------------------------------------------------------------------------------|------------------------------------------------------------------------------|--------------------------------------------------|
| 合测评                         | 平信息                                                                            | 大田人                     | 公门"红灯,                                 | 可成开我      | (系州) 用才                                                                           | 臣叫正世                                                                                |                                                                              |                                                  |
|                             | 姓名:傅                                                                           | 性别:女性                   |                                        |           | 学院                                                                                | 記:文学院                                                                               |                                                                              |                                                  |
|                             | 专业:汉语言文学                                                                       | 年级:2017                 |                                        |           | 自然班                                                                               | 王:17汉师                                                                              | -                                                                            | 1 综合测证信                                          |
| 综合                          | 合测评总分:111.03                                                                   | 班级排名:1.00   100.009     | %                                      |           |                                                                                   |                                                                                     |                                                                              | 品德测评<br>品德基本分                                    |
| <b>}徳测译</b><br>明:品領<br>测详情】 | <b>平</b><br>問得分=(基本分+加分-扣分)*0.2,请对基本分进行测评<br>□页面直看,班主任等管理员可在【测评管理】页面面          | 。品德加分、品德扣分、测评确认按钮,<br>= | 学生、班主任角色                               | 无需操作,由    | 学院管理员进行加托                                                                         | 1分数据导入,导)                                                                           | ∖完成6学生፣                                                                      | 品德扣分<br>日德扣分                                     |
|                             |                                                                                | m •                     |                                        |           |                                                                                   |                                                                                     |                                                                              | 学业基本力<br>学业加分<br>学业扣分                            |
| 01 品德                       | 意基本分 [当前得分:57.00]                                                              | -                       |                                        |           | • 未审核                                                                             | • 通过 • 不通过                                                                          | 1 只有通过的                                                                      | 子业基本方<br>学业加分<br>学业扣分<br> 文体测评<br>文体基本分          |
| 01 品德<br>序号                 | 總基本分 [当前得分:57.00]<br>测评项目                                                      | π.                      | 分值                                     | 说明        | <ul> <li>未审核</li> <li>学生</li> <li>评分×系数</li> </ul>                                | <ul> <li>通过</li> <li>不通ご</li> <li>班级</li> <li>评分×系数</li> </ul>                      | 1 只有通过的<br>学 <sup>会</sup><br>评分×系数、                                          | 学业基本分<br>学业加分<br>学业扣分<br> 文体测评<br>文体基本分          |
| 01 品德<br>序号<br>1            | 總基本分 [当前得分:57.00]<br>测评项目<br>爱国爱校,关心国家大事,遵守国家法律,遵守社会                           | =-<br>                  | 分值<br>0.0分~20.0<br>分                   | 说明        | <ul> <li>未审核</li> <li>学生<br/>评分×系数</li> <li>20.0×0.2</li> </ul>                   | <ul> <li>通过</li> <li>通过</li> <li>平通返<br/>评分×系数</li> <li>19.0×0.4</li> </ul>         | <ul> <li>2 只有通过的</li> <li>学 a</li> <li>评分×系线、</li> <li>• 20.0×0.4</li> </ul> | 学业最举力<br>学业和分<br>学业和分<br> 文体週评<br>文体基本分          |
| 01 品標<br>序号<br>1<br>2       | 總基本分 [当前得分:57.00]<br>测评项目<br>爱国爱校,关心国家大事,遵守国家法律,遵守社会<br>遵守校规校纪,尊敬师长,团结同学,争创文明音 | ≕-<br>注税序和社会公卿。<br>舍。   | 分值<br>0.0分~20.0<br>分<br>0.0分~20.0<br>分 | 说明        | <ul> <li>未审核</li> <li>学生<br/>评分×系数</li> <li>20.0×0.2</li> <li>19.0×0.2</li> </ul> | <ul> <li>通过●不通び<br/>班级<br/>评分×系数</li> <li>● 19.0×0.4</li> <li>● 18.0×0.4</li> </ul> | <ul> <li>2 只有通过的<br/>学室<br/>评分×系表、</li> <li>20.0×0.4</li> </ul>              | 学业量本功<br>学业和分<br>学业和分<br>1文体测评<br>文体基本分<br>19.60 |